## **My.OregonCoast Portal: Unregistering For Classes**

The Oregon Coast Community College Student Portal is where students can do many things, such as check their student account balance, pay their bill, go to their Canvas account, and register for courses. This tutorial will help you in unregistering for courses.

- 1) To register for courses, you will need to access your student portal. Start by going to the college's website, oregoncoast.edu.
  - a. Select My.OregonCoast at the top of the homepage.

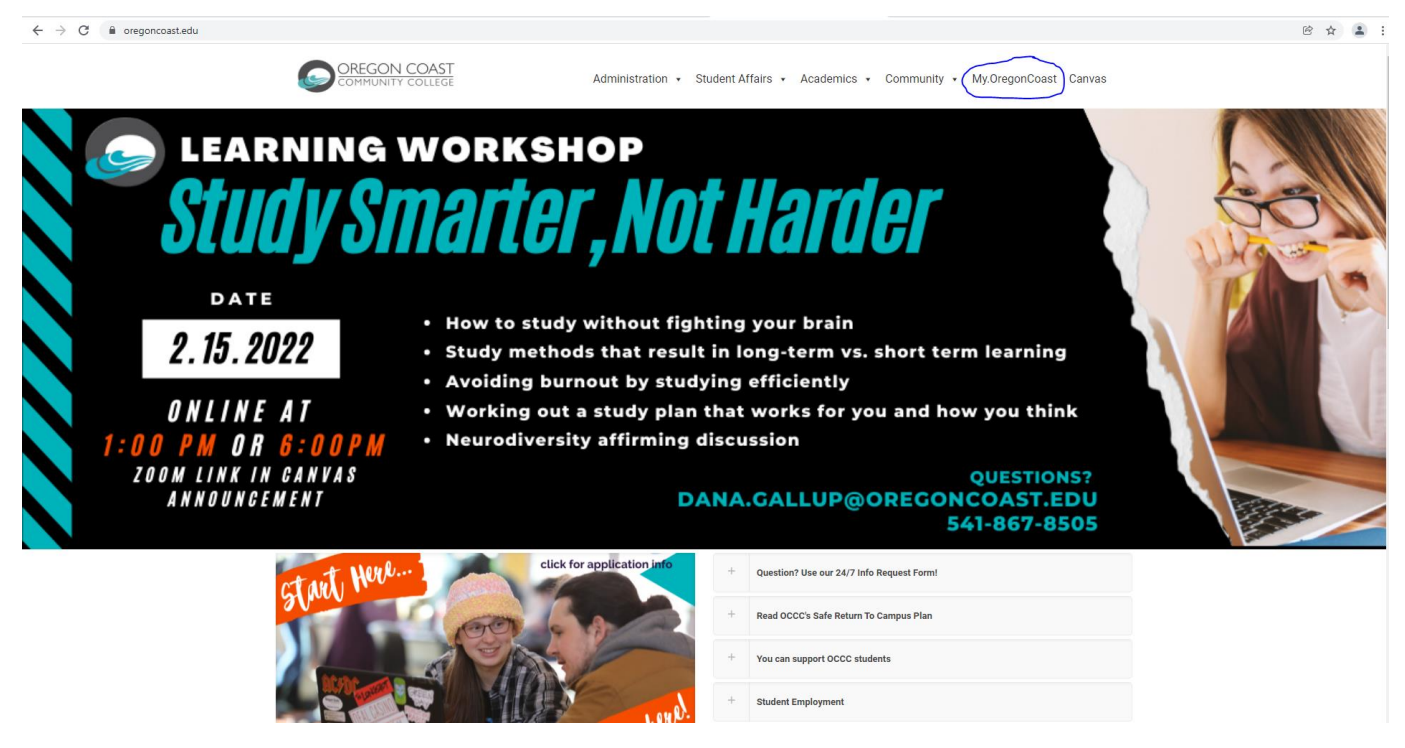

b. The window for the student portal will open

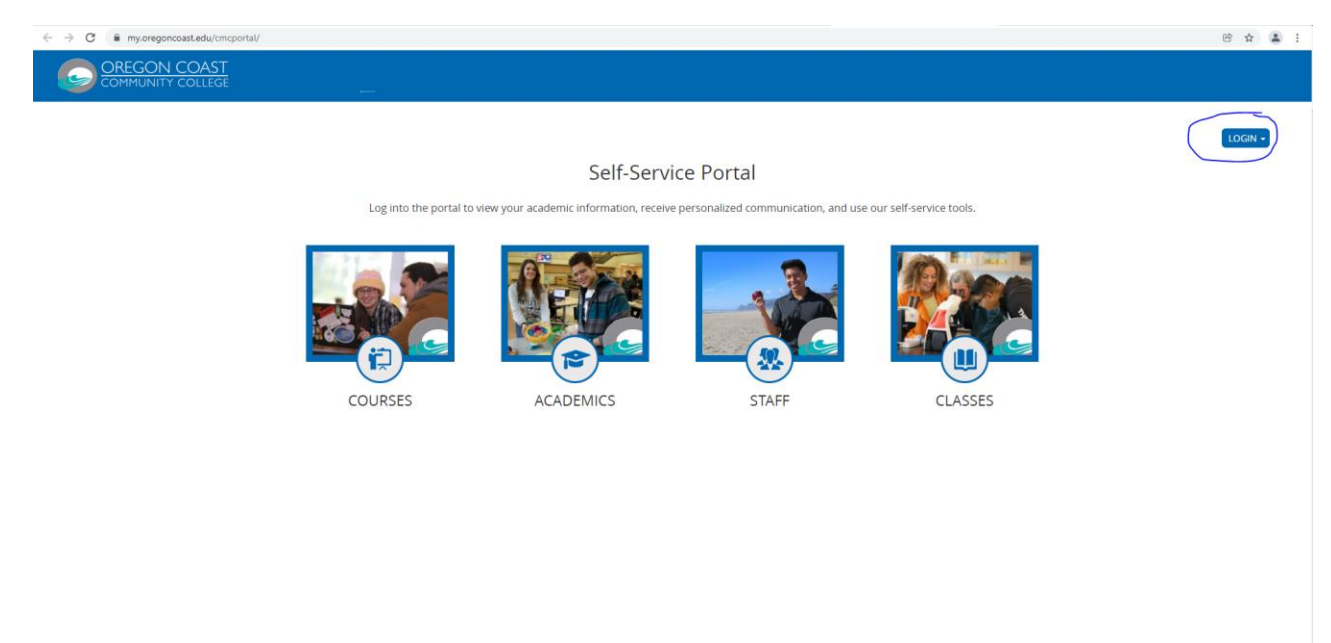

- c. Select the LOGIN button in the top right corner and log in to your account using your student email and password.
- 2) Your individual student portal homepage will open.

|                          |                                                                                                    |         |                                            |                | Hello Ren! Show Quick Links                               | Logout Help      |
|--------------------------|----------------------------------------------------------------------------------------------------|---------|--------------------------------------------|----------------|-----------------------------------------------------------|------------------|
| E Campus Info            | <u>My Home Page</u>                                                                                                    | • Holds | O Alerts                                   | • Appointments | Wednesday, F                                              | February 2, 2022 |
| Academics     My Profile | Programs of Study<br>You currently have <u>1</u> Programs<br>Associate of General StudiesGPA:                                                                                              |         | Financials<br>Current Balance : <u>\$0</u> | 00             | Holds & Alerts<br>You have 0 holds.<br>You have 0 alerts. |                  |
| 🖶 My Finances            | 0.00                                                                                                    |         | View <u>Account Summ</u>                   | <u>ary</u>     | View <u>Holds &amp; Alerts</u>                            |                  |
|                          | Student Standing<br>Associate of General Studies<br>Degree GPA :<br>Enrollment GPA : 0.00<br>Academic Standing : None<br>Financial Standing : None<br>Document Center<br>No documents due. |         | Advisors<br>No advisors assigned           | ł.             | Classes<br>No Classes scheduled.                          |                  |

- 3) Select the *Academics* drop down menu on the left side of the screen to open the menu options.
  - a. You will see many options, but to register for courses you will choose *Registration*.

| $\rightarrow$ | Registration        |
|---------------|---------------------|
|               |                     |
|               | Your Class Schedule |
|               | GPA Calculator      |
|               | ➡ My Profile        |
|               | ■ My Finances       |
|               |                     |

4) The Online Registration page will open.

|                                       |                                        |                                                      |                             |                                         |             |                   |                   |                     |               | Logout Help    |
|---------------------------------------|----------------------------------------|------------------------------------------------------|-----------------------------|-----------------------------------------|-------------|-------------------|-------------------|---------------------|---------------|----------------|
| E Campus Info                         |                                        | My Home Page                                         | (I) Holds                   | Alerts                                  | ۹           | oppointments      |                   |                     | Wednesday, Fe | bruary 2, 2022 |
| Academics                             | Online Re                              | gistration                                           |                             |                                         |             |                   |                   |                     | Dens.         | Page           |
| Registration<br>Unofficial Transcript | Welcome to Onlin<br>select your term b | e Registration. Please<br>below and check your regis | tration status.             |                                         |             |                   |                   |                     |               |                |
| Your Class Schedule<br>GPA Calculator | C Refresh Page                         |                                                      |                             |                                         |             |                   | View Reg          | sistration Tutorial |               |                |
| My Profile                            |                                        | Program 4/4/2022 A                                   | ssociate of General Studies | Ierm                                    | 2021-22 Wit | iter Term         |                   |                     |               |                |
| My Finances                           |                                        |                                                      |                             |                                         |             |                   |                   |                     |               |                |
|                                       | Need registration h                    | elp? <u>View Registration Tub</u>                    | orial                       |                                         |             |                   |                   |                     |               |                |
|                                       | Registration St                        | atus                                                 |                             |                                         |             |                   |                   |                     |               |                |
|                                       |                                        |                                                      |                             |                                         |             |                   |                   |                     |               |                |
|                                       |                                        |                                                      |                             |                                         |             |                   | Registrati        | on Assistant        |               |                |
|                                       | Code                                   | Term Description                                     | Term Period                 | Registration Period                     |             | Last Day to Add   | Last Day to Drop  | Status              |               |                |
|                                       | 202122-3P                              | 2021-22 Winter Term                                  | 1/10/2022-3/26/2022         | 11/16/2021 12:00 AM - 2/7/2022 12:00 AM |             | 2/4/2022 12:00 AM | 2/7/2022 12:00 AM | Open                |               |                |
|                                       |                                        |                                                      |                             |                                         |             |                   | 6                 |                     | <u>_</u>      |                |
|                                       |                                        |                                                      |                             |                                         |             |                   |                   | Register            |               |                |
|                                       | Currently Regis                        | stered Courses ( 0 )                                 |                             |                                         |             |                   |                   | Ŧ                   |               |                |
|                                       |                                        |                                                      |                             |                                         |             |                   |                   |                     |               |                |
|                                       |                                        |                                                      |                             |                                         |             |                   |                   |                     |               |                |
|                                       |                                        |                                                      |                             |                                         |             |                   |                   |                     |               |                |
|                                       |                                        |                                                      |                             |                                         |             |                   |                   |                     |               |                |

## a. Click on the *Register* button.

| 1/10/20<br>Associa     | ering f<br>022-3<br>ate of                                                                                                    | or 202<br>/26/2<br>Gene | 21-22 Winter 1<br>022<br>ral Studies                                                                                                    | Term                                                                                                    | Registe                                                                                                    | r in 3 easy steps.                                                                             | 2<br>View                                                             | Ré                                                                                            | agister                                                                          | Wednesday,<br>                       | February 02, 20                                   | 022 3:29:18 PM                                                                      | Refresh Page Clos                                                                                             | e Window                          | Ŧ  |
|------------------------|----------------------------------------------------------------------------------------------------|-------------------------|----------------------------------------------------------------------------------------------------|----------------------------------------------------------------------------------------------------|----------------------------------------------------------------------------------------------------|------------------------------------------------------------------------------------------------|-----------------------------------------------------------------------|-----------------------------------------------------------------------------------------------|----------------------------------------------------------------------------------|--------------------------------------|---------------------------------------------------|-------------------------------------------------------------------------------------|----------------------------------------------------------------------------------------------------|-----------------------------------|----|
| Search Cou             | urses & Qui                                                                                                    | ck Add                  |                                                                                                    |                                                                                                    |                                                                                                    |                                                                                                |                                                                       |                                                                                               |                                                                                  |                                      |                                                   |                                                                                     |                                                                                                    | ?                                 |    |
| Course Se              | earch Qu                                                                                                    | ick Add                 |                                                                                                    |                                                                                                    |                                                                                                    |                                                                                                |                                                                       |                                                                                               |                                                                                  |                                      |                                                   |                                                                                     |                                                                                                    |                                   |    |
|                        | Туре                                                                                                    | *All*                   |                                                                                                    | ~                                                                                                    | Level *All                                                                                                    | *                                                                                              | ~                                                                     | Course Code                                                                                   |                                                                                  |                                      |                                                   |                                                                                     |                                                                                                    |                                   |    |
| Meet                   | ting Days                                                                                                    |                         | E TH FR SA SU                                                                                                    | Clas                                                                                                    | s Starts: *Ar                                                                                                    | iy*                                                                                            | ~                                                                     | Class Ends:                                                                                   | *Any*                                                                            |                                      | ~                                                 |                                                                                     |                                                                                                    |                                   |    |
|                        |                                                                                                    | meets (                 | INCLI OIL DIESE Days                                                                                                    |                                                                                                    |                                                                                                    |                                                                                                | Reset See                                                             | arch                                                                                          |                                                                                  |                                      |                                                   |                                                                                     |                                                                                                    |                                   |    |
|                        |                                                                                                    |                         |                                                                                                    |                                                                                                    |                                                                                                    |                                                                                                |                                                                       |                                                                                               |                                                                                  |                                      |                                                   |                                                                                     |                                                                                                    |                                   |    |
| All Courses            | s - Includes                                                                                                    | Required                | and Elective courses                                                                                                    |                                                                                                    |                                                                                                    |                                                                                                |                                                                       |                                                                                               |                                                                                  |                                      |                                                   |                                                                                     |                                                                                                    | ?                                 |    |
|                        | _                                                                                                    |                         |                                                                                                    |                                                                                                    |                                                                                                    |                                                                                                |                                                                       |                                                                                               |                                                                                  |                                      |                                                   |                                                                                     |                                                                                                    |                                   | Â  |
| Show ALL               | <ul> <li>entries</li> </ul>                                                                                                    |                         |                                                                                                    |                                                                                                    |                                                                                                    |                                                                                                |                                                                       |                                                                                               |                                                                                  |                                      |                                                   |                                                                                     | Search                                                                                                    |                                   |    |
|                        |                                                                                                    |                         |                                                                                                    |                                                                                                    |                                                                                                    |                                                                                                |                                                                       |                                                                                               |                                                                                  |                                      |                                                   |                                                                                     |                                                                                                    | ous 1 Nevt                        |    |
| Showing 1 to           | 182 of 182 e                                                                                                    | ntries                  |                                                                                                    |                                                                                                    |                                                                                                    |                                                                                                |                                                                       |                                                                                               |                                                                                  |                                      |                                                   |                                                                                     | Prev                                                                                                    |                                   |    |
| Showing 1 to           | 0 182 of 182 e                                                                                                    | ntries                  | Title 🔶                                                                                                    | Section                                                                                                    | Schedule                                                                                                    | ♦ Credits                                                                                      | ♦ Campus                                                              | Building/Room                                                                                 |                                                                                  | ion 🔶 Ins                            | tructor                                           | Status                                                                              | Prev                                                                                                    | ♦ Shift                           | ÷  |
| Showing 1 to           | Code AQS110                                                                                                    | ntries                  | Title 🔶                                                                                                    | Section                                                                                                    | Schedule<br>M 4:00PM-4:50PM                                                                                          | Credits                                                                                        | ♦ Campus MAIN                                                         | ♣ Building/Room : CC-245                                                                      | ♦ Location NA                                                                    | ion 🔶 Ins<br>Cliffe                  | <b>tructor</b><br>ord, Kevin                      | Status                                                                              | Prev  Availability  11 of 24                                                                                  | Shift     NA                      | \$ |
| Showing 1 to<br>Add \$ | X         X         X | ntries                  | Title<br>Aquarium Science Practicum<br>1<br>Water Chemistry in Aquatic<br>Systems                                                                                                    | Section                                                                                                    | Schedule<br>M 4:00PM-4:50PM<br>TH 10:00AM-12:20                                                                      | Credits           2.00           PM         4.00                                               | Campus MAIN MAIN                                                      | Building/Room           : CC-245           NE-CCC : CC-245                                    | <ul> <li>Location</li> <li>NA</li> <li>NA</li> </ul>                             | ion   Ins Cliffe Bole                | tructor<br>ord, Kevin<br>s, Larry                 | <ul> <li>Status</li> <li>Available</li> <li>Available</li> </ul>                    | Prev                                                                                                    | Shift     NA     NA               | \$ |
| Showing 1 to<br>Add    | Code           AQS110           AQS173           AQS226                                                                                                    | ntries                  | Title  Aquarium Science Practicum 1 Water Chemistry in Aquatic Systems Biology of Diverse Captive Species                                                                                                    | Section         4           Z1         2           Z1         2           Z1         2                                                                                                    | Schedule           M 4:00PM-4:50PM           TH 10:00AM-12:20           M 2:00PM-3:20PM                              | Image: Credits           1         2.00           IPM         4.00           2.00         2.00 | Campus     MAIN     MAIN     MAIN                                     | Building/Room           :CC-245           NE-CCC : CC-245           :CC-245                   | <ul> <li>Location</li> <li>NA</li> <li>NA</li> </ul>                             | ion 🔶 Ins<br>Cliffo<br>Boles<br>Erdm | tructor<br>ord, Kevin<br>5, Larry<br>nann, Trevor | <ul> <li>Status</li> <li>Available</li> <li>Available</li> <li>Available</li> </ul> | Prev                                                                                                    | Kirk     NA     NA                | \$ |
| Showing 1 to<br>Add    | 182 of 182 e           Code           A05110           A05173           A05226           A05232                                                                                                    | ntries                  | Tisle         ∅           Aquarium Science Practicum<br>Tar Chemistry in Aquatic<br>Systems         Mater Chemistry in Aquatic<br>Systems           Bology of Diverse Captive<br>Species         Reproduction and Nutrition of | Section         Image: Constraint of the section of the section | Schedule           M 4:00PM-4:50PM           TH 10:00AM-12:20           M 2:00PM-3:20PM           H 4:00PM to 5:50PM | Credits           1         2.00           IPM         4.00                                    | Campus     MAIN     MAIN     MAIN     MAIN     MAIN     MAIN     MAIN | Building/Room           :CC-245           NE-CCC : CC-245           :CC-245           :CC-245 | <ul> <li>Locati</li> <li>NA</li> <li>NA</li> <li>NA</li> <li>*various</li> </ul> | ion                                  | tructor<br>ord, Kevin<br>s, Larry<br>nann, Trevor | Status     Available     Available     Available     Available     Available        | Prev           •         Availability           11 of 24         12 of 24           12 of 24         13 of 24 | Shift     NA     NA     NA     NA | *  |

1) Scroll down to your list of *Selected Courses* where you should be able to see a list of the courses that you are registered for.

| Selected Co                | ourses                      |                 |                                       |         |                       |             |          |                      |                        |                          |            | ?                   |      |
|----------------------------|-----------------------------|-----------------|---------------------------------------|---------|-----------------------|-------------|----------|----------------------|------------------------|--------------------------|------------|---------------------|------|
| <ol> <li>Please</li> </ol> | click the Register          | r / Drop button | to complete the registration process. |         |                       |             |          |                      |                        |                          | <u>Vii</u> | w <u>Register /</u> | Drop |
| Show ALL                   | <ul> <li>entries</li> </ul> |                 |                                       |         |                       |             |          |                      |                        |                          | Search     |                     |      |
| Showing 1 to               | 4 of 4 entries              |                 |                                       |         |                       |             |          |                      |                        |                          | Previ      | ous 1               | Next |
| Select 🔺                   | Action $\Leftrightarrow$    | Code            | Title $\stackrel{	arrow}{=}$          | Section | Schedule Å            | Credits 🛛 🗄 | Campus 🔶 | Building/Room  \$\\$ | Location $\Rightarrow$ | Instructor $\Rightarrow$ | Status  🍦  | Shift 🍦             | ÷    |
|                            | Ð                           | ART131A         | Drawing I                             | Z1      | No scheduled meetings | 3.0         | MAIN     | NA                   | NA                     | Goos, Julia              | Registered | NA                  |      |
|                            | Þ                           | <u>CG100</u>    | College Survival & Success            | Z1      | W 6:00PM- 7:50PM      | 3.0         | MAIN     | OL                   | NA                     | Parks, Carole            | Registered | NA                  | ~    |
|                            |                             |                 |                                       |         |                       |             |          |                      |                        |                          |            |                     |      |
|                            | B                           | RD115           | College Reading                       | Z1      | MW 3:00PM- 4:50PM     | 4.0         | MAIN     | OL                   | NA                     | Harper, Theresa          | Registered | NA                  |      |
|                            | Ð                           | WR115           | Introduction to Expository Writing    | Z1      | TH 1:00PM- 2:50PM     | 4.0         | MAIN     | OL                   | NA                     | Gaspar, Kahea            | Registered | NA                  |      |
| Show ALL                   | <ul> <li>entries</li> </ul> |                 |                                       |         |                       |             |          |                      |                        |                          | Search     |                     |      |
| Showing 1 to               | 4 of 4 entries              |                 |                                       |         |                       |             |          |                      |                        |                          | Previ      | ous 1               | Next |
| <                          |                             |                 |                                       |         |                       |             |          |                      |                        |                          |            |                     | >    |

2) When looking at the courses you are registered for, you will see an Action column on the left of the Course Code column. In that Action column, to the left of each course's Course Code, there is a symbol with a red minus sign. If you want to unregister from a course, you must click on the red minus symbol to the left of the Course Code of that class.

| Showing 1 to 4 | of 4 entries             | \            |                                    |                           |                                                                        |             |          |               |                            |                              | Previo     | ous 1 1   | Next |
|----------------|--------------------------|--------------|------------------------------------|---------------------------|------------------------------------------------------------------------|-------------|----------|---------------|----------------------------|------------------------------|------------|-----------|------|
| Select 🔺       | Action $\Leftrightarrow$ | Code 🔶       | Title $\frac{k}{v}$                | Section $\Leftrightarrow$ | Schedule $\stackrel{\scriptscriptstyle A}{\scriptscriptstyle \forall}$ | Credits 🛛 👙 | Campus 🗧 | Building/Room | Location $\Leftrightarrow$ | Instructor $\Leftrightarrow$ | Status 🔶   | Shift 🛛 🍦 | ÷    |
|                | B                        | ART131A      | Drawing I                          | Z1                        | No scheduled meetings                                                  | 3.0         | MAIN     | NA            | NA                         | Goos, Julia                  | Registered | NA        |      |
| <b>(</b>       |                          | <u>CG100</u> | College Survival & Success         | Z1                        | W 6:00PM- 7:50PM                                                       | 3.0         | MAIN     | OL            | NA                         | Parks, Carole                | Registered | NA        |      |
| 2              | B                        | RD115        | College Reading                    | Z1                        | MW 3:00PM- 4:50PM                                                      | 4.0         | MAIN     | OL            | NA                         | Harper, Theresa              | Registered | NA        |      |
|                | 2                        | WR115        | Introduction to Expository Writing | Z1                        | TH 1:00PM- 2:50PM                                                      | 4.0         | MAIN     | OL            | NA                         | Gaspar, Kahea                | Registered | NA        |      |
| Show ALL ~     | entries                  |              |                                    |                           |                                                                        |             |          |               |                            |                              | Search     |           |      |

3) Once you click on that red minus symbol, the *Status* column will change for that course to say "Pending Drop".

| Select 🔺          | Action      | Code $\Rightarrow$ | Title                                 | Section         | Schedule                 | Cr ÷ | Campus 🗍 | Building/Room | Location $\Rightarrow$ | Instructor 🗄    | Status       | Shift 🕴    | ¢    |
|-------------------|-------------|--------------------|---------------------------------------|-----------------|--------------------------|------|----------|---------------|------------------------|-----------------|--------------|------------|------|
|                   | в           | ART131A            | Drawing I                             | Z1              | No scheduled<br>meetings | 3.0  | MAIN     | NA            | NA                     | Goos, Julia     | Registered   | NA         |      |
|                   | •           | <u>CG100</u>       | College Survival &<br>Success         | ) <sup>Z1</sup> | W 6:00PM- 7:50PM         | 3.0  | MAIN     | OL            | NA                     | Parks, Carole   | Pending Drop | NA         |      |
|                   | B           | RDT15              | College Reading                       | Z1              | MW 3:00PM- 4:50PM        | 4.0  | MAIN     | OL            | NA                     | Harper, Theresa | Registered   | NA         |      |
|                   | в           | WR115              | Introduction to<br>Expository Writing | Z1              | TH 1:00PM- 2:50PM        | 4.0  | MAIN     | OL            | NA                     | Gaspar, Kahea   | Registered   | NA         |      |
| Show ALL ~        | entries     |                    |                                       |                 |                          |      |          |               |                        |                 | Search       |            |      |
| Showing 1 to 4 of | f 4 entries |                    |                                       |                 |                          |      |          |               |                        |                 | F            | Previous 1 | Next |

4) If you clicked on the red minus symbol accidentally, you can quickly re-register for the course by looking at the *Action* column again and clicking on the green plus symbol next to the course you are "pending drop" in and you will be registered for that course again.

| Select 🔺         | Action $\Leftrightarrow$ | Code $\Rightarrow$ | Title 🗍                               | Section $\Rightarrow$ | Schedule 🗍               | Cr ÷ | Campus 🔶 | Building/Room | Location $\Leftrightarrow$ | Instructor $\Leftrightarrow$ | Status       | Shift 🕴   | ÷    |
|------------------|--------------------------|--------------------|---------------------------------------|-----------------------|--------------------------|------|----------|---------------|----------------------------|------------------------------|--------------|-----------|------|
|                  | B                        | ARTIBIA            | Drawing I                             | Z1                    | No scheduled<br>meetings | 3.0  | MAIN     | NA            | NA                         | Goos, Julia                  | Registered   | NA        |      |
|                  |                          | <u>CG100</u>       | College Survival &<br>Success         | Z1                    | W 6:00PM- 7:50PM         | 3.0  | MAIN     | OL            | NA                         | Parks, Carole                | Pending Drop | NA        |      |
|                  | B                        | RD115              | College Reading                       | Z1                    | MW 3:00PM- 4:50PM        | 4.0  | MAIN     | OL            | NA                         | Harper, Theresa              | Registered   | NA        |      |
|                  | B                        | WR115              | Introduction to<br>Expository Writing | Z1                    | TH 1:00PM- 2:50PM        | 4.0  | MAIN     | OL            | NA                         | Gaspar, Kahea                | Registered   | NA        |      |
| Show ALL ~       | entries                  |                    |                                       |                       |                          |      |          |               |                            |                              | Search       |           |      |
| Showing 1 to 4 o | of 4 entries             |                    |                                       |                       |                          |      |          |               |                            |                              | F            | revious 1 | Next |

5) If you do want to unregister from that course (or from multiple courses) you will now need to scroll back up to the *Selected Courses* banner and click on the *Register/Drop* button in the same way you did when you were going to register for courses.

| Selected Cour    | ses                |                   |                           |                |                       |      |          |               |                 |             |            |               | ? = ^     |
|------------------|--------------------|-------------------|---------------------------|----------------|-----------------------|------|----------|---------------|-----------------|-------------|------------|---------------|-----------|
| 1 Please clic    | k the Register / D | op button to comp | lete the registration pro | cess.          |                       |      |          |               |                 |             |            | View Register | er / Drop |
| Show ALL ~       | entries            |                   |                           |                |                       |      |          |               |                 |             | Search     |               |           |
| Showing 1 to 4 o | f 4 entries        |                   |                           |                |                       |      |          |               |                 |             | F          | revious 1     | Next      |
| Select 🔺         | Action             | Code              | Title 0                   | Section $\phi$ | Schedule $\phi$       | Cr 0 | Campus 🔶 | Building/Room | Location $\phi$ | Instructor  | Status 🕴   | Shift 🔶       | ÷         |
|                  | B                  | ART131A           | Drawing I                 | Z1             | No scheduled meetings | 3.0  | MAIN     | NA            | NA              | Goos, Julia | Registered | NA            | ~         |

6) You will be taken back to the Register page where you will see the course(s) that you have selected to unregister from to review. The status will still say "Pending Drop".

| Registei<br>/10/20<br>Associa | ring for 2021-22 Winte<br>22 - 3/26/2022<br>te of General Studies | er Term           | Register<br>       | n 3 easy steps. | Vi     | ew l          | 2<br>Register | Wednesday, Fe | bruary 02, 2022 3:56:46 PM | Close Windo             | <u></u>         |
|-------------------------------|-------------------------------------------------------------------|-------------------|--------------------|-----------------|--------|---------------|---------------|---------------|----------------------------|-------------------------|-----------------|
| egister                       |                                                                   |                   |                    |                 |        |               |               |               |                            |                         | +               |
| Student Info                  | rmation                                                           |                   |                    |                 |        |               |               |               |                            |                         | Ŧ               |
| Selected Cou                  | ırses                                                             |                   |                    |                 |        |               |               |               | Se                         | lected:0 Registered:4 W | aitlisted : 0 💻 |
| (1) You are a                 | almost there. Click on Unregister button to co                    | mplete unregistra | ation.<br>Schedule | Credits         | Campus | Building/Room | Location      | Instructor    | Status                     | Last Day to Drop        | Shift           |
| <u>CG100</u>                  | College Survival & Success                                        | Z1                | 6:00PM- 7:50PM     | 3.0             | MAIN   | OL            | NA            | Parks, Carole | Pending Drop               | 2/7/2022 12:00 AM       | NA              |
| View Course                   | 25                                                                |                   |                    |                 |        |               |               |               |                            |                         | Unregister      |

a. If you are sure you want to unregister from this course then you can click on the *Unregister* button and you will be unregistered from the course.

| Regis<br>1/10/<br>Asso | tering f<br>2022-3<br>ciate of                        | or 2021-22 Winter Terr<br>9/26/2022<br>General Studies                                                                               | n                      | Register in 3 easy steps.          |                | 2<br>View     |               |          | Wednesday, Februa | y 02, 2022 4:03:46 | PM 💦 <u>Refresh Page</u> <u>Close</u> | <u>Window</u> |       |
|------------------------|-------------------------------------------------------|----------------------------------------------------------------------------------------------------|------------------------|------------------------------------|----------------|---------------|---------------|----------|-------------------|--------------------|---------------------------------------|---------------|-------|
| Register               | r                                                     |                                                                                                    |                        |                                    |                |               |               |          |                   |                    | e Print                               | Page          | +     |
| Studen                 | t Information                                         |                                                                                                    |                        |                                    |                |               |               |          |                   |                    |                                       |               | ÷     |
| Course                 | Schedule                                              |                                                                                                    |                        |                                    |                |               |               |          |                   | S                  | elected : 0 Registered : 3            | Waitlisted    | i:0 🗖 |
| Sur<br>Your c          | ccessfully unreg<br>current Balance<br>ssroom assignn | istered courses - CG100<br>\$1,660-50 . Click on <u>Pav Now</u> to make the paym<br>nents are subject to change. Please check your s | ent.<br>chedule within | 124 hours of your course start dat | e to check for | your room cha | inges.        |          |                   |                    |                                       |               |       |
|                        |                                                       |                                                                                                    |                        |                                    |                |               |               |          |                   |                    | Export Schedule                       | View Cou      | rses  |
|                        | Code                                                  | Title                                                                                                    | Section                | Schedule                           | Credits        | Campus        | Building/Room | Location | Instructor        | Status             | Last Day to Drop                      | Shift         |       |
|                        | ART131A                                               | Drawing I                                                                                                    | Z1                     | No scheduled meetings              | 3.0            | MAIN          | NA            | NA       | Goos, Julia       | Registered         | 2/7/2022 12:00 AM                     | NA            |       |
|                        | RD115                                                 | College Reading                                                                                                    | Z1                     | 3:00PM- 4:50PM                     | 4.0            | MAIN          | OL            | NA       | Harper, Theresa   | Registered         | 2/7/2022 12:00 AM                     | NA            |       |
|                        | WR115                                                 | Introduction to Expository Writing                                                                                                   | Z1                     | 1:00PM- 2:50PM                     | 4.0            | MAIN          | OL            | NA       | Gaspar, Kahea     | Registered         | 2/7/2022 12:00 AM                     | NA            |       |

b. If you do not want to unregister from this course, then you can click on the *Select* button at the top of the screen to be taken back to the registration window where you started the process.

| gisteri<br>10/202<br>sociate | ing for 202<br>22-3/26/2<br>e of Gene  | 21-22 Wir<br>022<br>ral Studie | nter Term<br>es             | Register in 3 easy steps. | 2<br>View         |          | Wedne      | sday, February 02, 2022 4:( | 16:03 PM 🏠 <u>Refresh Page</u> <u>Close</u> | <u>Window</u>    |
|------------------------------|----------------------------------------|--------------------------------|-----------------------------|---------------------------|-------------------|----------|------------|-----------------------------|---------------------------------------------|------------------|
| istor                        |                                        |                                |                             |                           |                   |          |            |                             |                                             | +                |
| dent Inforr                  | mation                                 |                                |                             |                           |                   |          |            |                             |                                             |                  |
|                              |                                        |                                |                             |                           |                   |          |            |                             | Colorintered . O. Desistered .              | 2 Mathinton . 0  |
| ected Cour                   | ses                                    |                                |                             |                           |                   |          |            |                             | selected : 0 Registered :                   | 5 waitiisted : 0 |
| You are alr                  | ses<br>most there. Click on I          | Unregister button 1            | to complete unregistration. |                           |                   |          |            |                             | Selected . U Registered .                   | 5 Waldisted : 0  |
| You are alr                  | ses<br>most there. Click on I<br>Title | Unregister button t            | to complete unregistration. | Credits Carr              | pus Building/Room | Location | Instructor | Status                      | Selected . U Registered .                   | Shift            |

c. You can scroll back down to your list of courses, the course that you selected as a "Pending Drop" will still have a green plus symbol in the *Action* column. You can click on that symbol and you will be re-registered for that course.

| Show ALL  v entries                         |                          |                    |                                       |                           |                          |      |          |               |                            |                              |              | sarch                  |   |  |
|---------------------------------------------|--------------------------|--------------------|---------------------------------------|---------------------------|--------------------------|------|----------|---------------|----------------------------|------------------------------|--------------|------------------------|---|--|
| Showing 1 to 3 of 3 entries Previous 1 Next |                          |                    |                                       |                           |                          |      |          |               |                            |                              |              |                        |   |  |
| Select 🔺                                    | Action $\Rightarrow$     | Code $\Rightarrow$ | Title $\Leftrightarrow$               | Section $\Leftrightarrow$ | Schedule $\Rightarrow$   | Cr 🔶 | Campus 🔶 | Building/Room | Location $\Leftrightarrow$ | Instructor $\Leftrightarrow$ | Status .     | Shift $	ilde{	ext{a}}$ | ÷ |  |
|                                             |                          | ART131A            | Drawing I                             | Z1                        | No scheduled<br>meetings | 3.0  | MAIN     | NA            | NA                         | Goos, Julia                  | Pending Drop | NA                     |   |  |
|                                             | B                        | <u>RD115</u>       | College Reading                       | Z1                        | MW 3:00PM- 4:50PM        | 4.0  | MAIN     | OL            | NA                         | Harper, Theresa              | Registered   | NA                     |   |  |
|                                             | 8                        | <u>WR115</u>       | Introduction to<br>Expository Writing | Z1                        | TH 1:00PM- 2:50PM        | 4.0  | MAIN     | OL            | NA                         | Gaspar, Kahea                | Registered   | NA                     |   |  |
| Show ALL ~                                  | how ALL v entries Search |                    |                                       |                           |                          |      |          |               |                            |                              |              |                        |   |  |